- Pour les télécommandes et les claviers, il est possible de choisir la position de la zone. - TELECOMMANDES ET CLAVIERS:

3 - Raccorder la périphérique au cable de programmation. La centrale reconnaît automatiquement le périphérique et la visualise sur le display en indiquant la zone et la position (la centrale indique la première position libre). Le display visualise <Type périphérique> Zone Télécommande No.
<x> (Ex.: Télécommande Zone Télécommande No. 1).

**4** - Si la Position indiquée vous convient, appuyer sur le bouton A de la télécommande ou sur la touche ANTI-VIOLATION du clavier et attendre que la centrale émette un bip long et que le display visualise **"Codage ok"** ce qui confirme que le codage a été effectué.

CONFIGURATION TELECOMMANDE OU CLAVIER:

**4** - Si la position indiquée ne convient pas, il est possible de la modifier en appuyant plusieurs fois sur le bouton "**A**" de la centrale jusqu'à ce que le display visualise la position désirée.

**5** - Appuyer sur la touche A de la télécommande ou sur la touche ANTI-VIOLATION du clavier et attendre que la centrale émette un bip long et que le display visualise "**Codage ok**" ce qui confirme que le codage est correct.

6 - Débrancher le périphérique. répéter la procédure du point 3 pour coder un nouveau périphérique.